# Supplementary Instructions for Android 5.1 Models Tablet Computer

Model No. FZ-X1 series

| Supplementary Instructions for Android 5.1 Models                                                              |
|----------------------------------------------------------------------------------------------------|
| Ergänzende Anweisungen für Android-5.1-Modelle 4                                                               |
| Instructions supplémentaires pour les modèles Android 5.1 6                                                    |
| Istruzioni supplementari per i modelli Android 5.1 8                                                           |
| Instrucciones adicionales para modelos con Android 5.110                                                       |
| Lisäohjeet Android 5.1 -malleille                                                                              |
| Kompletterande anvisningar för Android 5.1-modeller14                                                          |
| Doplňkové pokyny pro modely se systémem Android 5.116                                                          |
| Doplňujúce pokyny pre modely so systémom Android 5.118                                                         |
| Informacje uzupełniające do modeli z systemem Android 5.120                                                    |
| Instruções suplementares para modelos Android 5.1                                                              |
| Instrucțiuni suplimentare pentru modelele Android 5.124                                                        |
| Licenses/Lizenzen/Licences/Licenze/Licencias/Lisenssit/Licenser/<br>Licence/Licencie/Licencje/Licenças/Licențe |

# Supplementary Instructions for Android 5.1 Models

These Supplementary Instructions explain where the descriptions will differ from those in the Operating Instructions.

# Turning the unit on and off

### Turning the screen on and off

- · To turn the screen on
  - 1. Press ().
  - 2. Swipe up from the bottom of the screen to release the screen lock.
    - Swiping the bottom-left to the right launches the [Phone] app (certain models only), and swiping the bottom-right to the left launches the [Camera] app.

# Navigation and function buttons

- Returns to the previous screen or closes the current dialog box, menu, etc.
- O Displays the home screen.
- Displays a list of recently used apps. Once the list is displayed, tap an app to launch it, or swipe left or right to remove an app from the list.
- A1 The same function as <
- A2 The same function as ().

# Troubleshooting

### Screen

- The screen is too dark.
- The [Adaptive brightness] setting reduced the brightness according to the ambient brightness. Manually adjust the screen brightness.
  - 1. From the home screen, tap  $(iii) \rightarrow$  [Settings]  $\rightarrow$  [Display].
  - 2. Tap the [Adaptive brightness] switch to turn it off.
  - 3. Tap [Brightness level] and then adjust the slider.
- The [Minimum limit brightness] setting of customized silent mode was turned on. Turn the setting off.
  - From the home screen, tap (...) → [Settings] → [Sound & notification] → [Customized silent mode].
  - Tap the [Customized silent mode] switch to turn it off, then tap the [Minimum limit brightness] switch to turn it off.
  - 3. Tap the [Customized silent mode] switch to turn it on.

#### Other

### The date and time are incorrect.

- Confirm the date and time settings. From the home screen, tap (...) → [Settings] → [Date & time].
- · Set the date and time automatically.
  - 1. From the home screen, tap  $(iii) \rightarrow$  [Settings]  $\rightarrow$  [Date & time].
  - 2. Tap the [Automatic date & time] and [Automatic time zone] (certain models only) switches to turn them on.
  - Make sure the unit is in an area with good wireless reception, turn the unit off, and then turn it on again.
- The unit will not recognize dates after December 30, 2037.

# Specifications

Operating system<sup>\*15</sup>

Android 5.1.1

# For US models only

### **Regulatory information**

#### Wi-Fi use

High power radars are allocated as primary users of the 5.25 to 5.35 GHz and 5.65 to 5.85 GHz bands. These radar stations can cause interference with and/or damage this product. Do not use in the vicinity of these high power radar systems.

# Specifications

| Wi-Fi | Wireless channels used<br>• W56 (100, 102, 104, 106, 108, 110, 112,<br>116, 118, 120, 122, 124, 126, 128, 132,<br>134, 136, 140 ch) |
|-------|----------------------------------------------------------------------------------------------------|
|       | 134, 130, 140 01)                                                                                                    |

### Limited warranty

"Optional: Battery Extended Warranty Program" was removed.

# Ergänzende Anweisungen für Android-5.1-Modelle

In diesen ergänzenden Anweisungen wird erläutert, wo die Beschreibungen von denen in der Bedienungsanleitung abweichen.

# Ein- und Ausschalten des Geräts

### Ein- und Ausschalten des Bildschirms

- · Zum Einschalten des Bildschirms
  - 1. Drücken Sie ().
  - Streichen Sie vom unteren Rand des Bildschirms nach oben, um die Bildschirmsperre aufzuheben.
    - Wenn Sie Cunten von links nach rechts streichen, wird die [Telefon]-App gestartet (nur bestimmte Modelle), und wenn Sie outen von rechts nach links streichen, wird die [Kamera]-App gestartet.

### Navigation und Funktionstasten

- Kehrt zum vorherigen Bildschirm zurück oder schließt das aktuelle Dialogfeld, Menü usw.
- O Zeigt die Startseite an.
- Zeigt eine Liste der zuletzt verwendeten Apps an. Wenn die Liste angezeigt wird, tippen Sie auf eine App, um diese zu starten, oder streichen Sie nach links oder rechts, um eine App aus der Liste zu entfernen.
- A1 Die gleiche Funktion wie <
- A2 Die gleiche Funktion wie O.

# Fehlersuche

#### Bildschirm

### Der Bildschirm ist zu dunkel.

- Die Einstellung [Adaptive Helligkeit] hat die Helligkeit entsprechend der Umgebungshelligkeit reduziert. Stellen Sie die Bildschirmhelligkeit manuell ein.
  - 1. Tippen Sie auf der Startseite auf (…) → [Einstellungen] → [Display].
  - 2. Tippen Sie auf den [Adaptive Helligkeit]-Schalter, um ihn auszuschalten.
  - 3. Tippen Sie auf [Helligkeitsstufe] und stellen Sie dann den Schieberegler ein.
- Die [Mindestgrenze Helligkeit]-Einstellung des angepassten Stumm-Modus war aktiviert. Deaktivieren Sie die Einstellung.
  - Tippen Sie auf der Startseite auf (iii) → [Einstellungen] → [Ton & Benachrichtigungen] → [Angepasster Lautlos-Modus].
  - Tippen Sie auf den [Angepasster Lautlos-Modus]-Schalter, um ihn auszuschalten, und tippen Sie dann auf den [Mindestgrenze Helligkeit]-Schalter, um ihn auszuschalten.
  - 3. Tippen Sie auf den [Angepasster Lautlos-Modus]-Schalter, um ihn einzuschalten.

### Sonstige

### Datum und Uhrzeit sind falsch.

- Überprüfen Sie die Einstellungen f
  ür Datum und Uhrzeit. Tippen Sie auf der Startseite auf (…) → [Einstellungen] → [Datum & Uhrzeit].
- Stellen Sie Datum und Uhrzeit automatisch ein.
  - 1. Tippen Sie auf der Startseite auf  $\overleftarrow{\ldots} \rightarrow$  [Einstellungen]  $\rightarrow$  [Datum & Uhrzeit].
  - 2. Tippen Sie auf den [Autom. Datum/Uhrzeit]- und den [Automatische Zeitzone]-Schalter (nur bestimmte Modelle), um diese einzuschalten.
  - Stellen Sie sicher, dass sich das Gerät in einem Bereich mit gutem drahtlosen Empfang befindet, schalten Sie das Gerät aus und dann wieder ein.
- · Das Gerät erkennt keine Daten nach dem 30. Dezember 2037.

# Technische Daten

Betriebssystem\*15 Android 5.1.1

# Instructions supplémentaires pour les modèles Android 5.1

Les présentes Instructions supplémentaires indiquent où les descriptions ne correspondent pas à celles des Instructions d'utilisation.

# Allumage et extinction de l'unité

### Activation et désactivation de l'écran

- · Pour activer l'écran
  - 1. Appuyez sur ().
  - 2. Faites glisser votre doigt du bas vers le haut de l'écran pour désactiver le verrouillage de l'écran.
    - Faites glisser votre doigt de la partie inférieure gauche vers la droite de l'écran pour lancer l'application [Téléphone] (certains modèles uniquement) et de la partie inférieure droite vers la gauche de l'écran pour lancer l'application [Appareil photo].

### Touches de navigation et touches fonctionnelles

- Permet de retourner à l'écran précédent ou de fermer la boîte de dialogue, le menu, etc. affiché.
- O Affiche l'écran d'accueil.
- Affiche la liste des applications récemment utilisées. Une fois la liste affichée, appuyez sur une application pour la lancer ou faites glisser votre doigt vers la gauche ou la droite de l'écran pour supprimer une application de la liste.
- A1 Même fonction que la touche <
- A2 Même fonction que la touche O.

# Dépannage

### Écran

L'écran est trop foncé.

- Le paramètre [Adaptation de la luminosité] réduit la luminosité en fonction de la luminosité ambiante. Réglez manuellement la luminosité de l'écran.
  - 1. Au niveau de l'écran d'accueil, appuyez sur :::: → [Paramètres] → [Affichage].
  - 2. Appuyez sur le commutateur [Adaptation de la luminosité] pour le désactiver.
  - 3. Appuyez sur [Niveau de luminosité] et réglez le curseur.
- Le paramètre [Limite minimale de luminosité] du mode silencieux personnalisé a été activé. Désactivez le paramètre.
  - Au niveau de l'écran d'accueil, appuyez sur (...) → [Paramètres] → [Sons et notifications] → [Mode silencieux personnalisé].
  - Appuyez sur le commutateur [Mode silencieux personnalisé] pour le désactiver, puis sur le commutateur [Limite minimale de luminosité] pour le désactiver.
  - 3. Appuyez sur le commutateur [Mode silencieux personnalisé] pour l'activer.

#### Autres

### La date et l'heure sont incorrectes.

- Vérifiez les paramètres de la date et de l'heure. Au niveau de l'écran d'accueil, appuyez sur (...) → [Paramètres] → [Date et heure].
- Réglez automatiquement la date et l'heure.
  - **1.** Au niveau de l'écran d'accueil, appuyez sur  $(iii) \rightarrow$  [Paramètres]  $\rightarrow$  [Date et heure].
  - Appuyez sur les commutateurs [Date/Heure automatique] et [Fuseau horaire automatique] (certains modèles uniquement) pour les activer.
  - Assurez-vous que l'unité se trouve dans une zone avec une bonne réception sans fil, éteignez l'unité, puis rallumez-la.
- · L'unité ne reconnaît pas les dates postérieures au 30 décembre 2037.

# Spécifications

| Système                       | Android 5.1.1 |
|-------------------------------|---------------|
| d'exploitation <sup>*15</sup> |               |

# Istruzioni supplementari per i modelli Android 5.1

Le presenti istruzioni supplementari forniscono spiegazioni relative alle descrizioni che differiscono da quelle riportate nel Manuale d'uso.

# Accensione e spegnimento dell'unità

### Accensione e spegnimento dello schermo

- · Per accendere lo schermo
  - 1. Toccare ().
  - 2. Per sbloccare lo schermo, scorrere il dito dalla parte inferiore dello schermo verso l'alto.
    - Scorrendo dall'angolo inferiore sinistro verso destra, viene avviata l'app [Telefono] (solo in alcuni modelli), mentre scorrendo dall'angolo inferiore destro verso sinistra, viene avviata l'app [Fotocamera].

# Pulsanti di navigazione e di funzione

- Torna alla schermata precedente o chiude la finestra di dialogo o il menu corrente.
- O Visualizza la schermata principale.
- Visualizza un elenco delle applicazioni utilizzate di recente. Una volta visualizzato l'elenco, toccare un'applicazione per avviarla oppure farla scorrere rapidamente verso sinistra o verso destra per rimuoverla dall'elenco.
- A1 Stessa funzione di <
- A2 Stessa funzione di O.

# Risoluzione dei problemi

### Schermo

### Lo schermo è troppo scuro.

- L'impostazione di [Luminosità adattiva] ha ridotto la luminosità in base alla luminosità dell'ambiente. Regolare manualmente la luminosità dello schermo.
  - **1.** Dalla schermata principale, toccare  $(iii) \rightarrow$  [Impostazioni]  $\rightarrow$  [Display].
  - 2. Toccare il selettore [Luminosità adattiva] per disattivarlo.
  - 3. Toccare [Livello di luminosità], quindi regolare il dispositivo di scorrimento.
- L'impostazione di [Limite minimo luminosită] della modalità silenziosa personalizzata è stata attivata. Disattivare l'impostazione.
  - 1. Dalla schermata principale, toccare (:::) → [Impostazioni] → [Audio e notifiche] → [Modo silenzioso personalizzato].
  - Toccare il selettore [Modo silenzioso personalizzato] per disattivarlo, quindi toccare il selettore [Limite minimo luminosità] per disattivarlo.
  - 3. Toccare il selettore [Modo silenzioso personalizzato] per attivarlo.

### Altro

#### La data e l'ora sono errate.

- Verificare le impostazioni di data e di ora. Dalla schermata principale, toccare (...) → [Impostazioni] → [Data e ora].
- · Impostare la data e l'ora automaticamente.
  - **1.** Dalla schermata principale, toccare  $(:::) \rightarrow [Impostazioni] \rightarrow [Data e ora].$
  - Toccare i selettori [Data e ora automatiche] e [Fuso orario automatico] (solo in alcuni modelli) per attivarli.
  - Assicurarsi che l'unità si trovi in un'area con buona ricezione wireless, spegnere l'unità e quindi riaccenderla.
- L'unità non riconoscerà date posteriori al 30 dicembre 2037.

# Specifiche

Sistema operativo\*15 Android 5.1.1

# Instrucciones adicionales para modelos con Android 5.1

Estas Instrucciones adicionales explican las partes de las descripciones que son diferentes a las del Manual de instrucciones.

# Active y desactive la unidad

### Activación y desactivación de la pantalla

- · Para activar la pantalla
  - 1. Presione ().
  - Deslice el dedo desde la zona inferior de la pantalla hacia la zona superior para liberar el bloqueo de la pantalla.
    - Para iniciar la aplicación [Teléfono], deslice derecha (solamente determinados modelos); y para iniciar la aplicación [Cámara], deslice desde la esquina inferior derecha hacia la izquierda.

### Botones de navegación y función

- Vuelve a la pantalla anterior o cierra la caja de diálogo actual, el menú, etc.
- O Muestra la pantalla de inicio.
- Muestra una lista de aplicaciones utilizadas recientemente. Una vez que se haya mostrado la lista, pulse una aplicación para abrirla o deslícela hacia la izquierda o hacia la derecha para eliminarla de la lista.
- A1 La misma función que <
- A2 La misma función que ().

### Resolución de problemas

### Pantalla

### La pantalla está demasiado oscura.

- El [Brillo automático] ajuste redujo el brillo según el brillo ambiental. Ajuste manualmente el brillo de la pantalla.
  - 1. Desde la pantalla de inicio, pulse  $(...) \rightarrow [Ajustes] \rightarrow [Pantalla].$
  - 2. Pulse [Brillo automático] para desactivar el ajuste.
  - 3. Pulse [Nivel de brillo] y, a continuación, ajuste el control deslizante.
- Se activó el ajuste [Límite mínimo de brillo] del modo en silencio personalizado. Desactive el ajuste.
  - Desde la pantalla de inicio, pulse (...) → [Ajustes] → [Sonido y notificaciones] → [Modo silencioso personalizado].
  - Pulse el ajuste [Modo silencioso personalizado] para desactivarlo y, a continuación, pulse el ajuste [Límite mínimo de brillo] para desactivarlo.
  - 3. Pulse el ajuste [Modo silencioso personalizado] para activarlo.

### Otros

### La fecha y la hora son incorrectas.

- Confirme los ajustes de fecha y hora. Desde la pantalla de inicio, pulse (...) → [Ajustes] → [Fecha y hora].
- · Establezca la fecha y la hora automáticamente.
  - **1.** Desde la pantalla de inicio, pulse  $(:::) \rightarrow [Ajustes] \rightarrow [Fecha y hora].$
  - Pulse los ajustes [Fecha y hora automáticas] y [Zona horaria automática] (solamente determinados modelos) para activarlos.
  - Asegúrese de que la unidad se encuentra en una zona con una buena recepción inalámbrica, desactive la unidad y, a continuación, actívela de nuevo.
- La unidad no reconocerá las fechas posteriores al 30 de diciembre de 2037.

# Especificaciones

| Sistema operativo <sup>*15</sup> | Android 5.1.1 |
|----------------------------------|---------------|

# Lisäohjeet Android 5.1 -malleille

Näissä lisäohjeissa kerrotaan, milloin kuvaukset poikkeavat käyttöohjeissa annetuista kuvauksista.

# Laitteen kytkeminen päälle ja pois päältä

### Näytön kytkeminen päälle ja pois päältä

- · Näytön kytkeminen päälle
  - 1. Paina ().
  - 2. Avaa näytönlukitus sipaisemalla näytön alaosasta ylöspäin.
    - Sipaisu alavasemmalta iokaalle käynnistää [Puhelin]-sovelluksen (vain tietyt mallit), ja sipaisu alaoikealta vasemmalle käynnistää [Kamera]-sovelluksen.

# Navigointi- ja toimintopainikkeet

- Palaa edelliseen näyttöön tai sulkee nykyisen valintaikkunan, valikon jne.
- Näyttää aloitusnäytön.
- Näyttää viimeksi käytettyjen sovellusten luettelon. Kun luettelo on näkyvissä, käynnistä sovellus napauttamalla sitä tai poista sovellus luettelosta sipaisemalla vasemmalle tai oikealle.
- A1 Sama toiminto kuin painikkeessa <
- A2 Sama toiminto kuin painikkeessa ().

# Vianetsintä

### Näyttö

Näyttö on liian tumma.

- [Kirkkauden säätö] -asetus on vähentänyt kirkkautta ympäristön kirkkauden mukaan. Säädä näytön kirkkautta manuaalisesti.
  - 1. Napauta aloitusnäytössä (····) → [Asetukset] → [Näyttö].
  - 2. Napauttamalla [Kirkkauden säätö] -kytkintä kytket sen pois päältä.
  - 3. Napauta [Kirkkaustaso] ja säädä sitten liukusäädintä.
- Mukautetun äänettömän tilan [Minimum limit brightness] -asetus oli kytketty päälle. Poista asetus käytöstä.
  - Napauta aloitusnäytössä (...) → [Asetukset] → [Äänet ja ilmoitukset] → [Customized silent mode].
  - Napauttamalla [Customized silent mode] -kytkintä kytket sen pois päältä, napauttamalla sitten [Minimum limit brightness] -kytkintä kytket sen pois päältä.
  - 3. Napauttamalla [Customized silent mode] -kytkintä kytket sen päälle.

### Muuta

### Virheellinen päivä ja kellonaika.

- Tarkista päivän ja ajan asetukset. Napauta aloitusnäytössä (...) → [Asetukset] → [Päivämäärä ja aika].
- Aseta päivä ja kellonaika automaattisesti.
  - 1. Napauta aloitusnäytössä (...) → [Asetukset] → [Päivämäärä ja aika].
  - Napauttamalla [Automaattinen päivä ja aika]- ja [Automaattinen aikavyöhyke] (vain tietyt mallit) -kytkimiä kytket kyseiset asetukset päälle.
  - Varmista, että laite on alueella, jossa on hyvä langaton yhteys, kytke laite pois päältä ja takaisin päälle.
- Laite ei tunnista päivämääriä ajankohdan 30.12.2037 jälkeen.

# Tekniset tiedot

Käyttöjärjestelmä<sup>\*15</sup> Android 5.1.1

# Kompletterande anvisningar för Android 5.1modeller

I dessa kompletterande anvisningar förklaras hur beskrivningarna skiljer sig från de i bruksanvisningen.

## Slå på och stänga av enheten

### Slå på och stänga av skärmen

- Så här slår du på skärmen
  - 1. Tryck på 🕛.
  - 2. Dra uppåt från skärmens undre del för att låsa upp skärmen.
    - Om du drar L i det nedre vänstra hörnet till höger startar appen [Telefon] (endast vissa modeller) och om du drar O i det nedre högra hörnet till vänster startar appen [Kamera].

# Navigerings- och funktionsknappar

- Återgår till föregående skärmbild eller stänger till exempel den aktuella dialogrutan eller menyn.
- Visar startskärmen.
- Visar en lista över nyligen använda appar. När listan visas trycker du på en app om du vill starta den eller drar till vänster eller höger om du vill ta bort en app från listan.
- A1 Samma funktion som <
- A2 Samma funktion som ().

# Felsökning

### Bildskärm

### Skärmen är för mörk.

- Inställningen [Anpassad ljusstyrka] anpassar ljusstyrkan efter den omgivande ljusnivån. Justera skärmens ljusstyrka manuellt.
  - 1. På startskärmen trycker du på  $(iii) \rightarrow$  [Inställningar]  $\rightarrow$  [Skärm].
  - 2. Tryck på spärren [Anpassad ljusstyrka] för att stänga av funktionen.
  - 3. Tryck på [Ljusstyrka] och justera sedan reglaget.
  - Inställningen [Minimum limit brightness] i anpassat tyst läge är aktiverad. Stäng av inställningen.
  - På startskärmen trycker du på (…) → [Inställningar] → [Ljud och avisering] → [Customized silent mode].
  - Tryck på spärren [Customized silent mode] för att stänga av funktionen och tryck sedan på spärren [Minimum limit brightness] för att stänga av den funktionen.
  - 3. Tryck på spärren [Customized silent mode] för att slå på funktionen.

### Annat

#### Tid och datum stämmer inte.

- Kontrollera tid- och datuminställningarna. På startskärmen trycker du på (…) → [Inställningar] → [Datum och tid].
- · Ställa in tid och datum automatiskt.
  - 1. På startskärmen trycker du på  $\textcircled{\dots} \rightarrow$ [Inställningar]  $\rightarrow$  [Datum och tid].
  - Tryck på spärrarna [Automatiskt datum och tid] och [Automatisk tidszon] (endast vissa modeller) för att slå på funktionerna.
  - Se till att enheten är inom en yta med god signalstyrka. Stäng av enheten och slå sedan på den igen.
- Enheten känner inte igen datum efter 30 december 2037.

# Specifikationer

Operativsystem\*15 Android 5.1.1

# Doplňkové pokyny pro modely se systémem Android 5.1

Tyto doplňkové pokyny vysvětlují odlišnosti od pokynů v návodu k obsluze.

# Zapnutí a vypnutí jednotky

### Zapnutí a vypnutí obrazovky

- Zapnutí obrazovky
  - 1. Stiskněte tlačítko ().
  - 2. Přejeďte prstem nahoru z dolní části obrazovky, abyste uvolnili její zámek.
    - Přesunutím ikony L z levé dolní části obrazovky doprava spustíte aplikaci [Telefon] (pouze některé modely) a přesunutím ikony o z pravé dolní části obrazovky doleva spustíte aplikaci [Fotoaparát].

# Navigační tlačítka a tlačítka funkcí

- Slouží k návratu na předchozí obrazovku nebo zavření aktuálně otevřeného dialogového okna, nabídky apod.
- O Zobrazí domovskou obrazovku.
- Zobrazí seznam nedávno použitých aplikací. Jakmile se zobrazí seznam, spusťte aplikaci tím, že na ni klepnete. Můžete ji také odebrat ze seznamu tím, že ji přesunete vlevo či vpravo.
- A1 Stejná funkce jako <
- A2 Stejná funkce jako ().

# Odstraňování problémů

### Obrazovka

### Obrazovka je příliš tmavá.

- · Nastavení [Adaptivní jas] snížilo jas na základě okolního jasu. Upravte jas obrazovky ručně.
  - 1. Na domovské obrazovce klepněte na položku (…) → [Nastavení] → [Displej].
  - 2. Klepnutím na přepínač [Adaptivní jas] možnost vypnete.
  - 3. Klepněte na možnost [Úroveň jasu] a upravte nastavení posuvníku.
- Bylo zapnuto nastavení [Minimum limit brightness] přizpůsobeného tichého režimu. Toto nastavení vypněte.
  - Na domovské obrazovce klepněte na položku (…) → [Nastavení] → [Zvuk a oznámení] → [Customized silent mode].
  - Klepnutím na přepínač [Customized silent mode] vypněte tuto možnost a poté vypněte možnost [Minimum limit brightness] tím, že na ni klepnete.
  - 3. Klepnutím na přepínač [Customized silent mode] zapněte tuto možnost.

### Datum a čas jsou nesprávné.

- Zkontrolujte nastavení data a času. Na domovské obrazovce klepněte na položku (...) → [Nastavení] → [Datum a čas].
- Nastavte datum a čas automaticky.
  - 1. Na domovské obrazovce klepněte na položku  $(...) \rightarrow$  [Nastavení]  $\rightarrow$  [Datum a čas].
  - Klepnutím na přepínače [Automatické datum a čas] a [Automatické čas. pásmo] (pouze některé modely) zapnete tyto možnosti.
  - Zkontrolujte, zda je jednotka na místě s dobrým příjmem bezdrátového signálu, jednotku vypněte a pak ji znovu zapněte.
- Jednotka nerozpozná datum po 30. prosinci 2037.

# Technické údaje

Operační systém<sup>\*15</sup> Android 5.1.1

# Doplňujúce pokyny pre modely so systémom Android 5.1

Tieto Doplňujúce pokyny objasňujú časti, v ktorých sa opisy líšia od postupov Návodu na obsluhu.

# Zapnutie a vypnutie zariadenia

### Zapnutie a vypnutie zobrazovania

- Zapnutie zobrazovania
  - 1. Stlačte ().
  - 2. Prejdite prstom po displeji odspodu nahor, aby sa odblokovalo zobrazovanie.
    - Ak posuniete v dolnej časti v zľava smerom doprava, spustí sa aplikácia [Telefón] (len na určitých modeloch), a ak posuniete v dolnej časti sprava doľava, spustí sa aplikácia [Fotoaparát].

# Navigačné a funkčné tlačidlá

- Slúži na návrat k predchádzajúcemu zobrazeniu alebo na zatvorenie aktuálneho dialógového okna, menu a pod.
- Slúži na vyvolanie východiskového zobrazenia.
- Slúži na zobrazenie zoznamu naposledy použitých aplikácií. Keď sa zobrazí zoznam, môžete sa dotknúť aplikácie, aby sa spustila, alebo posunúť aplikáciu prstom smerom doľava alebo doprava, aby sa zo zoznamu odstránila.
- A1 Rovnaká funkcia ako <
- A2 Rovnaká funkcia ako ().

# Riešenie problémov

### Zobrazovanie

### Zobrazovanie je príliš tmavé.

- Nastavenie [Prispôsobenie jasu] znížilo jas vzhľadom na jas okolitého prostredia. Jas zobrazovania nastavte manuálne.
  - **1.** Vo východiskovom zobrazení sa dotknite  $(iii) \rightarrow$  [Nastavenia]  $\rightarrow$  [Zobrazenie].
  - 2. Dotknite sa prepínača [Prispôsobenie jasu], aby sa vypol.
  - 3. Dotknite sa [Úroveň jasu] a potom urobte nastavenie posuvníkom.
- Aktivovalo sa nastavovanie [Minimum limit brightness] prispôsobeného tichého režimu. Toto nastavenie vyradte.
  - 1. Vo východiskovom zobrazení sa dotknite  $(iii) \rightarrow$  [Nastavenia]  $\rightarrow$  [Zvuk a upozornenia]  $\rightarrow$  [Customized silent mode].
  - Dotknite sa prepínača [Customized silent mode], aby sa vypol, a potom dotykom prepínača vypnite [Minimum limit brightness].
  - 3. Dotknite sa prepínača [Customized silent mode], aby sa zapol.

Iné

### Nastavenie dátumu a času nie je správne.

- Skontrolujte nastavenie dátumu a času. Vo východiskovom zobrazení sa dotknite (...) → [Nastavenia] → [Dátum a čas].
- · Nechajte nastaviť dátum a čas automaticky.
  - 1. Vo východiskovom zobrazení sa dotknite  $(iii) \rightarrow$  [Nastavenia]  $\rightarrow$  [Dátum a čas].
  - Dotknite sa prepínačov [Automatický dátum a čas] a [Automatické časové pásmo] (len určité modely), aby sa zapli.
  - Zaistite, aby bolo zariadenie v oblasti s dobrým bezdrôtovým príjmom, zariadenie vypnite a
    potom ho znova zapnite.
- Zariadenie nerozpozná dátumy po 30. decembri 2037.

# Technické údaje

Operačný systém<sup>\*15</sup> Android 5.1.1

# Informacje uzupełniające do modeli z systemem Android 5.1

Niniejsze informacje uzupełniające wskazują na różnice w stosunku do instrukcji obsługi.

# Włączanie i wyłączanie urządzenia

### Włączanie i wyłączanie ekranu

- Aby włączyć ekran
  - 1. Nacisnąć ().
  - 2. Przesuń palcem w górę z dołu ekranu, aby odblokować ekran.
    - Przesunięcie palcem dolnej lewej ikony w prawo uruchamia aplikację [Telefon] (tylko niektóre modele), a przesunięcie w lewo ikony o znajdującej się na dole w prawo uruchamia aplikację [Aparat].

# Przyciski nawigacyjne i funkcyjne

- Powrót do poprzedniego ekranu lub zamknięcie bieżącego okna dialogowego, menu itp.
- Wyświetlenie ekranu głównego.
- Wyświetlenie listy ostatnio używanych aplikacji. Po wyświetleniu listy należy dotknąć aplikacji, aby ją uruchomić, lub przesunąć ją w lewo lub w prawo, aby usunąć ją z listy.
- A1 Ta sama funkcja co <
- A2 Ta sama funkcja co ().

# Rozwiązywanie problemów

### Ekran

- Ekran jest zbyt ciemny.
- Ustawienie [Automatyczna jasność] zmniejszyło jasność ekranu odpowiednio do jasności otoczenia. Dostosuj jasność ekranu ręcznie.
  - Na ekranie głównym dotknij (...) → [Ustawienia] → [Wyświetlacz].
  - 2. Dotknij przełącznika [Automatyczna jasność], aby go wyłączyć.
  - 3. Dotknij [Poziom jasności], po czym przesuń suwak.
- Ustawienie [Minimum limit brightness] niestandardowego trybu cichego zostało włączone. Wyłącz ustawienie.
  - Na ekranie głównym dotknij (....) → [Ustawienia] → [Dźwięki I powiadomienia] → [Customized silent mode].
  - Dotknij przełącznika [Customized silent mode], aby go wyłączyć, po czym dotknij przełącznika [Minimum limit brightness], aby go wyłączyć.
  - 3. Dotknij przełącznika [Customized silent mode], aby go włączyć.

#### Inne problemy

### Nieprawidłowe data i godzina.

- Sprawdź ustawienia daty i godziny. Na ekranie głównym dotknij (…) → [Ustawienia] → [Data i czas].
- Ustaw datę i godzinę automatycznie.
  - 1. Na ekranie głównym dotknij  $\textcircled{}{} \bigcirc \rightarrow$  [Ustawienia]  $\rightarrow$  [Data i czas].
  - Dotknij przełączników [Automatyczna data i czas] i [Auto strefa czasowa] (tylko niektóre modele), aby je włączyć.
  - Upewnij się, że urządzenie znajduje się w miejscu o dobrym zasięgu sygnału bezprzewodowego, wyłącz urządzenie, po czym włącz je ponownie.
- Urządzenie nie rozpoznaje dat po 30 grudnia 2037 roku.

# Dane techniczne

| System operacyjny <sup>*15</sup> | Android 5.1.1 |
|----------------------------------|---------------|

# Instruções suplementares para modelos Android 5.1

Estas instruções suplementares explicam em que é que as descrições diferem das que se encontram nas Instruções de funcionamento.

# Ligar e desligar a unidade

### Ligar e desligar o ecrã

- · Para ligar o ecrã
  - 1. Pressione ().
  - 2. Deslize o dedo para cima, a partir da parte inferior do ecrã, para anular o bloqueio do ecrã.
    - Deslizar o dedo da parte inferior esquerda L para a direita executa a aplicação [Telemóvel] (apenas alguns modelos) e deslizar o dedo da parte inferior direita para a esquerda executa a aplicação [Câmara].

### Botões de navegação e de funções

- Regressa ao ecrã anterior ou fecha a caixa de diálogo/menu actual, etc.
- Apresenta o ecrã inicial.
- Apresenta uma lista de aplicações utilizadas recentemente. Depois de apresentada a lista, toque numa aplicação para a iniciar ou deslize o dedo para a esquerda ou para a direita para remover uma aplicação da lista.
- A1 A mesma função de <
- A2 A mesma função de O.

# Resolução de problemas

### Ecrã

### O ecrã está demasiado escuro.

- A definição [Luminosidade adaptável] reduziu o brilho de acordo com a luminosidade ambiente. Ajuste manualmente o brilho do ecrã.\_
  - **1.** A partir do ecrã inicial, toque em  $(...) \rightarrow$  [Definições]  $\rightarrow$  [Ecrã].
  - 2. Toque no interruptor [Luminosidade adaptável] para o desligar.
  - 3. Toque em [Nível de luminosidade] e, em seguida, ajuste o cursor.
- A definição [Limite mínimo de brilho] do modo de silêncio personalizado foi activada. Desactive a definição.
  - A partir do ecrã inicial, toque em (:::) → [Definições] → [Som e notificações] → [Modo silencioso personalizado].
  - Toque no interruptor [Modo silencioso personalizado] para o desligar e, em seguida, toque no interruptor [Limite mínimo de brilho] para o desligar.
  - 3. Toque no interruptor [Modo silencioso personalizado] para o ligar.

### Outros

### A data e a hora estão incorrectos.

- Confirme as definições de data e hora. A partir do ecrã inicial, toque em  $(iii) \rightarrow$  [Definições]  $\rightarrow$  [Data e hora].
- · Defina a data e a hora automaticamente.
  - **1.** A partir do ecrã inicial, toque em  $(iii) \rightarrow$  [Definições]  $\rightarrow$  [Data e hora].
  - Toque nos interruptores [Data e hora automáticas] e [Fuso horário automático] (apenas alguns modelos) para os ligar.
  - Certifique-se de que a unidade está num local com boa recepção da rede sem fios, desligue a unidade e volte a ligá-la.
- A unidade não reconhece datas posteriores a 30 de Dezembro de 2037.

### Especificações

Sistema operativo\*15 Android 5.1.1

# Instrucțiuni suplimentare pentru modelele Android 5.1

Aceste instrucțiuni suplimentare conțin explicațiile necesare pentru cazul în care descrierile diferă față de cele din instrucțiunile de operare.

# Oprirea și pornirea unității

### Deschiderea și închiderea ecranului

- · Pentru deschiderea ecranului
  - 1. Apăsați pe 🕛.
  - 2. Derulați de la partea de jos a ecranului pentru a debloca ecranul.
    - Dacă derulați din stânga jos spre dreapta se va deschide aplicația [Telefon] (numai pentru anumite modele), iar dacă derulați din dreapta jos spre stânga se va deschide aplicația [Cameră foto].

### Butoanele de navigare și butoanele funcțiilor

- Revine la ecranul anterior sau închide caseta curentă de dialog, meniu, etc.
- Afişează ecranul de pornire.
- Afişează o listă cu aplicațiile utilizate recent. După ce lista este afişată, atingeți o aplicație pentru a o lansa, sau derulați ecranul la stânga sau la dreapta pentru a elimina o aplicație din listă.
- A1 Aceeași funcție ca și <
- A2 Aceeași funcție ca și ().

# Depanare

### Ecranul

### Ecranul este prea întunecat.

- Setarea [Luminozitate adaptivă] a redus luminozitatea în funcție de luminozitatea mediului înconjurător. Reglați manual luminozitatea ecranului.
  - Din ecranul de pornire, atingeți (…) → [Setări] → [Afişaj].
  - 2. Atingeți butonul [Luminozitate adaptivă] pentru a o dezactiva.
  - 3. Atingeți [Nivel de luminozitate] și apoi reglați poziția cursorului.
- Setarea [Minimum limit brightness] pentru modul silențios personalizat a fost activată. Dezactivați setarea.
  - Din ecranul de pornire, atingeți (...) → [Setări] → [Sunete şi notificări] → [Customized silent mode].
  - Atingeți butonul [Customized silent mode] pentru a o dezactiva, apoi atingeți butonul [Minimum limit brightness] pentru a o dezactiva.
  - 3. Atingeți butonul [Customized silent mode] pentru a o activa.

### Altele

### Data și ora sunt setate incorect.

- Verificați setările definite pentru dată și oră. Din ecranul de pornire, atingeți (...) → [Setări] → [Data și ora].
- Configurați automat data și ora.
  - 1. Din ecranul de pornire, atingeți  $(iii) \rightarrow [Setări] \rightarrow [Data și ora].$
  - Atingeți butoanele [Dată şi oră automate] şi [Fus orar automat] (numai pentru anumite modele) pentru a le activa.
  - Asigurați-vă că unitatea se află într-o zonă în care recepția semnalului radio este bună, opriți unitatea şi apoi reporniți-o.
- Unitatea nu va recunoaște date după 30.12.2037.

# Specificații

Sistem de operare<sup>\*15</sup> Android 5.1.1

# Licenses/Lizenzen/Licences/Licenze/Licencias/ Lisenssit/Licenser/Licence/Licencie/Licencje/ Licenças/Licențe

### License information

 This product contains software licensed in compliance with GNU General Public License Version 2.0 (GPL v2.0), GNU Lesser General Public License (LGPL) or any other license.

The program is free software; you can copy it, redistribute it, and modify it under the terms of the GPL v2.0, LGPL or any other license.

At least three (3) years from delivery of products, Panasonic Mobile Communications Co., Ltd. will give to any third party who contacts us at the contact information provided below, for a charge no more than our cost of physically performing source code distribution, a complete machine-readable copy of the corresponding source code covered under GPL v2.0 and LGPL or any other license. Contact Information

oss-cd-request@gg.jp.panasonic.com

Source code is also freely available to the public via the web site listed below.

https://panasonic.net/cns/oss/index.html

Please note that we cannot respond to any inquiries regarding the source code.

For more details on the relevant software (including license information of GPL v2.0 and LGPL), refer to the information displayed on the following screen: home screen  $\rightarrow (:::) \rightarrow$  [Settings]  $\rightarrow$  [About tablet]  $\rightarrow$  [Legal information].

 This product includes the following software; ICU 1.8.1 and later Copyright (c) 1995-2011 International Business Machines Corporation and others.

### Informations relatives aux licences

 Ce produit contient un logiciel fourni sous licence conformément à la Licence publique générale GNU version 2.0 (General Public License, GPL version 2.0), la Licence publique générale limitée GNU (Lesser General Public License, LGPL) ou toute autre licence.

Le programme est un logiciel gratuit, vous pouvez le copier, le redistribuer et le modifier conformément aux conditions de la licence GPL version 2.0, la licence LGPL ou toute autre licence. Au moins trois (3) ans après la livraison des produits, Panasonic Mobile Communications Co., Ltd. fournira à tous les tiers nous contactant aux coordonnées indiquées ci-dessous, pour des frais n'excédant pas le coût de l'exécution physique de la distribution du code source, une copie complète, pouvant être lue par un ordinateur, du code source correspondant couvert par les licences GPL version 2.0 et LGPL ou toute autre licence.

Coordonnées

oss-cd-request@gg.jp.panasonic.com

Le code source est également disponible gratuitement pour le public via le site Web indiqué cidessous.

https://panasonic.net/cns/oss/index.html

Veuillez noter que nous ne pouvons pas répondre aux demandes concernant le code source. Pour plus de détails concernant le logiciel pertinent (y compris les informations relatives aux licences GPL version 2.0 et LGPL), reportez-vous aux informations affichées sur l'écran suivant : écran d'accueil  $\rightarrow$  ( $\overrightarrow{m} \rightarrow [Paramètres] \rightarrow [A propos de la tablette] \rightarrow [Informations légales].$ 

Ce produit inclut le logiciel suivant : ICU versions 1.8.1 et plus récentes, copyright (c) 1995-2011
 International Business Machines Corporation et autres.

20160174ZCD P0516-2047